#### **Microsoft 365 Access for Students**

Dear Students,

At AIA Kellyville you are entitled to use the full Microsoft Office 365 suite of products whilst you are a student at our school from Year 6 to 12,

Please see instructions below on setting up your account for the first time.

Step 1 – Open your browser, visit <u>https://office.com</u> , and click "Sign in"

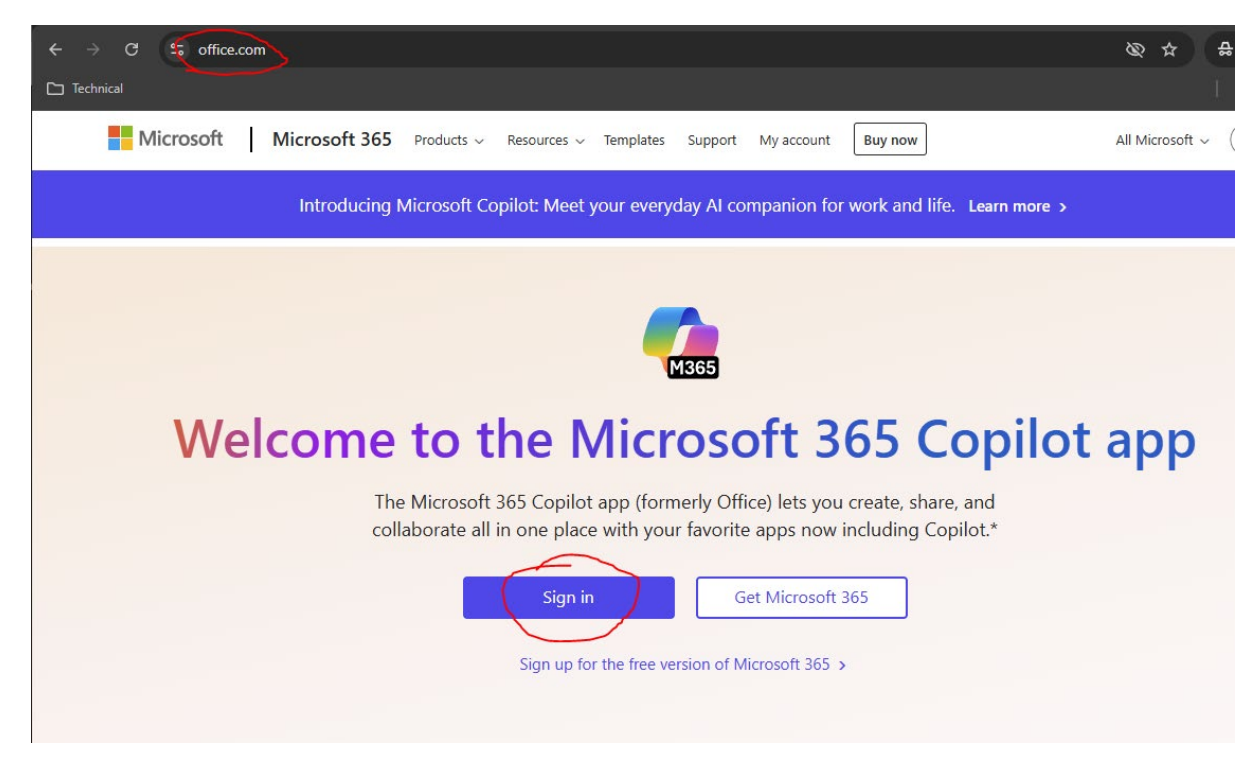

Step 2 - Enter your school student email address, click Next:

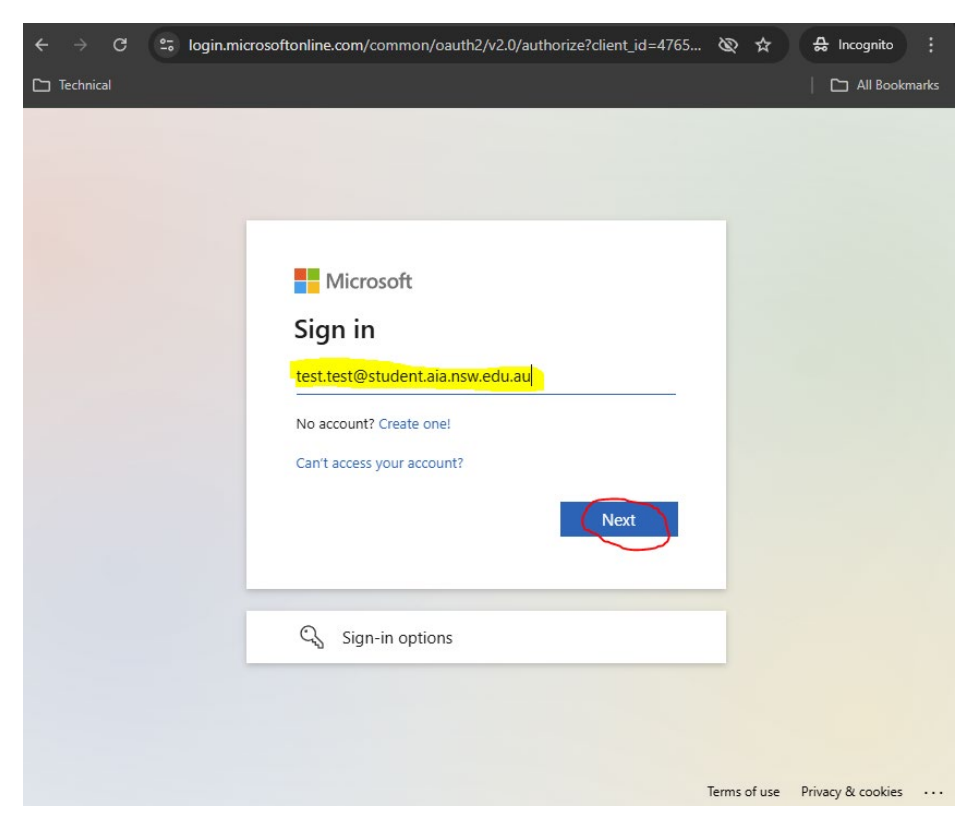

Step 3 – Since you are new and do not have a password, click "Forgot my password"

| Microsoft                      |         |
|--------------------------------|---------|
| ← itsupportk@student.aia.nsw.e | edu.au  |
| Enter password                 |         |
| Password                       |         |
| Forgot my password             |         |
|                                | <b></b> |
|                                | Sign in |
|                                |         |

Step 4 – Enter your email, and the characters like below and click Next

| ÷ |         | G  | ° | passwordreset.microsoftonline.com/?ru=https%3a%2f%2flogin.microsoftonline | ☆ | 🔒 Incognito |
|---|---------|----|---|---------------------------------------------------------------------------|---|-------------|
|   | echnica | al |   |                                                                           |   | All Book    |

Microsoft

# Get back into your account

Who are you?

To recover your account, begin by entering your email or username and the characters in the picture or audio below.

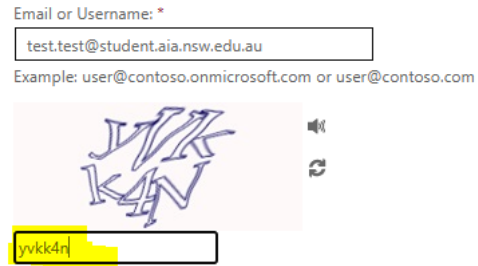

Enter the characters in the picture or the words in the audio. \*

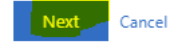

### Step 5 - Click Email to receive an email with a verification code in your school student Gmail account

#### Microsoft

# Get back into your account

verification step 1 > choose a new password

Please choose the contact method we should use for verification:

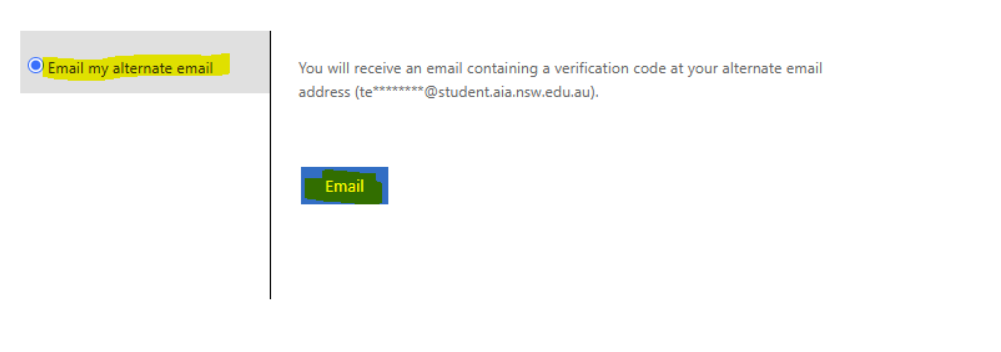

Cancel

### Step 6 – Copy the code that you received

| $\leftarrow  \rightarrow$ | $\leftrightarrow \rightarrow \mathbb{C}$ 2; mail.google.com/mail/u/0/#inbox/FMfcgzQZTVmrcrCkKHlhKcLsZIRJzNNx |                    |   |      |              |           |                                                                                                    |           |          |                                    |                                                                                    | ``@                    |              | 읆 Inco            | gnito                      | :                               |                      |                |    |      |     |      |           |            |            |   |            |         |        |
|---------------------------|----------------------------------------------------------------------------------------------------|--------------------|---|------|--------------|-----------|----------------------------------------------------------------------------------------------------|-----------|----------|------------------------------------|------------------------------------------------------------------------------------|------------------------|--------------|-------------------|----------------------------|---------------------------------|----------------------|----------------|----|------|-----|------|-----------|------------|------------|---|------------|---------|--------|
| 🗅 Techni                  |                                                                                                    |                    |   |      |              |           |                                                                                                    |           |          |                                    |                                                                                    |                        |              |                   |                            |                                 |                      |                |    |      |     |      |           |            |            |   |            | ul Book | cmarks |
|                           | M                                                                                                    | Gmail              |   | Q Se | arch ma      | ail       |                                                                                                    |           |          |                                    |                                                                                    |                        |              |                   |                            |                                 | Ŧ                    | ±              |    |      |     |      | Ċ         | 0          |            |   | <u>)</u> ( | 6       | t      |
| Mail                      | 1                                                                                                    | Compose            |   | ÷    | ¥            | •         | Ľ                                                                                                    | 0         | Ø,       | <u>2</u> +                         | ₽                                                                                  |                        | :            |                   |                            |                                 |                      |                |    |      |     |      |           |            | 1 of 3     | < | >          |         | 31     |
| œ                         |                                                                                                    | Inbox              | 2 |      | stud         | ent.aia   | .nsw.e                                                                                                    | du.au     | u aco    | cco                                | ount e                                                                             | email                  | il verif     | ificati           | on co                      | de 📧                            | ternal               | Inbox ×        |    |      |     |      |           |            |            | 4 | ľ          |         |        |
| Meet                      | ☆<br>©                                                                                                    | Starred<br>Snoozed |   | •    | to me 🔻      | neservice | esteam@r                                                                                                    | nicrosoft | oftonlii | nline.c                            | .com                                                                               |                        |              |                   |                            |                                 |                      |                |    |      |     | 11:0 | 2 PM (0 m | iinutes ag | ) <b>☆</b> | ¢ | :          |         | Ø      |
|                           | ⊳<br>D                                                                                                    | Sent<br>Drafts     |   |      |              |           |                                                                                                    |           |          |                                    | Verif                                                                              | fy yo                  | our er       | mail a            | addre                      | SS                              |                      |                |    |      |     |      |           |            |            |   |            |         | -      |
|                           | ~                                                                                                    | More               |   |      |              |           |                                                                                                    |           |          | Tha<br>You                         | anks for                                                                           | r verifyi<br>e is: 17: | ing your     | r <u>test.tes</u> | st@stude                   | nt.aia.nsw                      | <u>v.edu.au</u> a    | account!       |    |      |     |      |           |            |            |   |            |         | +      |
|                           | Labe                                                                                                    | 95                 | + |      | ( <b>6</b> 1 | Reply     | Provide the second second seco | rward     | )        | Sino<br><u>stuc</u><br>Mic<br>This | ncerely,<br><i>ident.aic</i><br>icrosoft Col<br>ils message<br><u>ivacy</u> ] Lega | a.nsw.ec               | t Cone Micre | rosoft Way i      | Redmond, V<br>d email addr | (A 98052-639)<br>ess. Please do | 19<br>o not reply to | o this message | a. | Micı | oso | ft   |           |            |            |   |            |         |        |
|                           |                                                                                                    |                    |   |      |              |           |                                                                                                    |           |          |                                    |                                                                                    |                        |              |                   |                            |                                 |                      |                |    |      |     |      |           |            |            |   |            |         |        |

### Step 7 - Paste the code into the field like the example below, and click Next:

#### Microsoft

# Get back into your account

verification step 1 > choose a new password

| Please choose the contact method we should use for verification: |                                                                           |  |  |  |  |  |  |  |  |  |
|------------------------------------------------------------------|---------------------------------------------------------------------------|--|--|--|--|--|--|--|--|--|
| • Email my alternate email                                       | We've sent an email message containing a verification code to your inbox. |  |  |  |  |  |  |  |  |  |
|                                                                  | 173697                                                                    |  |  |  |  |  |  |  |  |  |
|                                                                  | Next Are you having a problem?                                            |  |  |  |  |  |  |  |  |  |
|                                                                  |                                                                           |  |  |  |  |  |  |  |  |  |
|                                                                  |                                                                           |  |  |  |  |  |  |  |  |  |
| Cancel                                                           |                                                                           |  |  |  |  |  |  |  |  |  |

Step 8 - Now create a new strong password, and after it's been reset, follow the instructions to continue

#### Microsoft

# Get back into your account

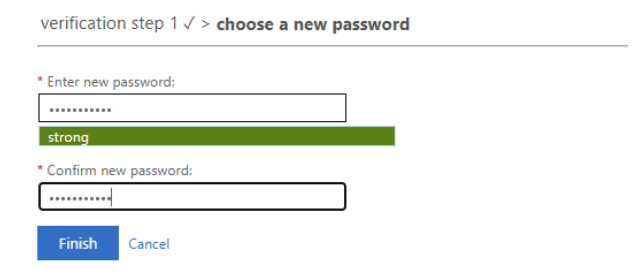

## Microsoft

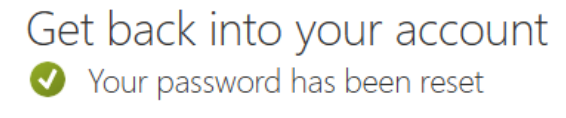

To sign in with your new password, click here.

Step 9 - Enter your new password, and click Sign in. Congratulations, you are now signed in!

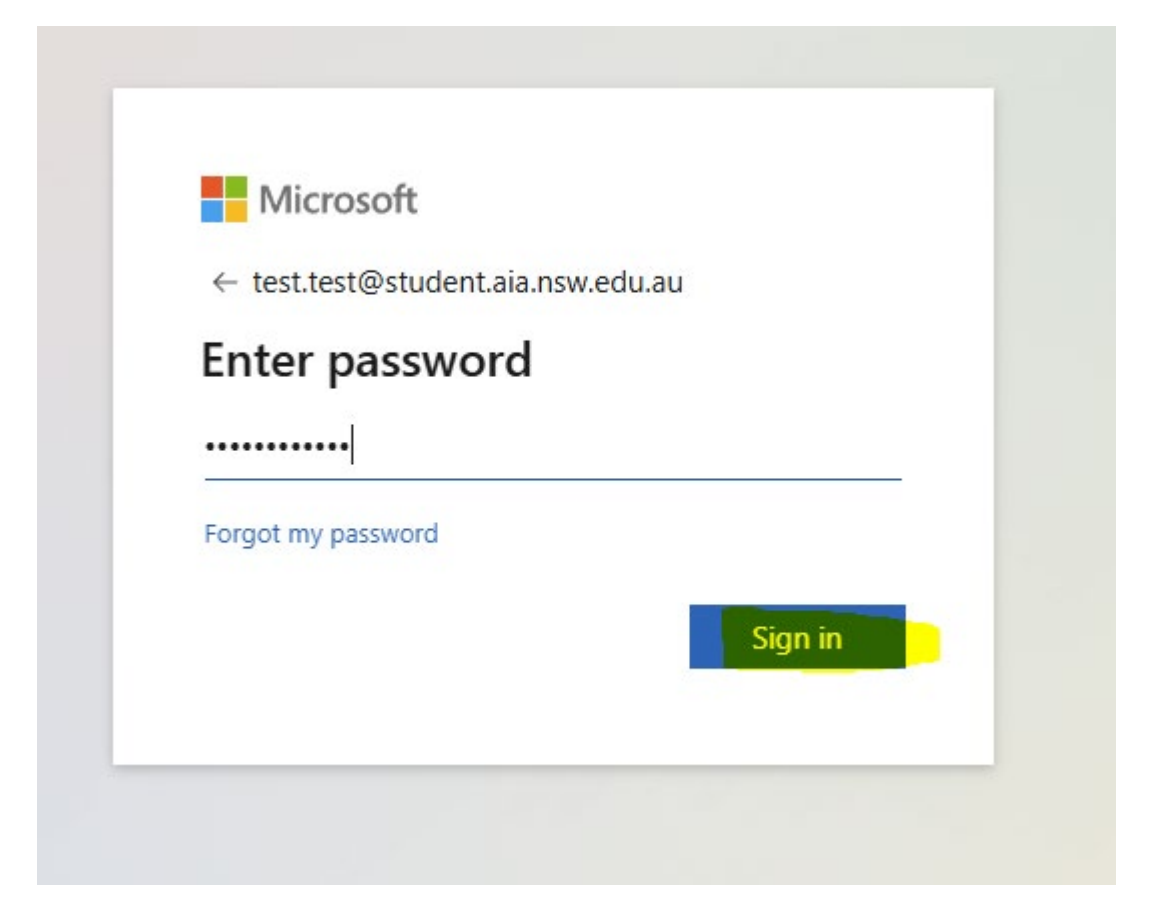

**Step 10 –** Once signed in, you can click as shown to Install Microsoft Office or use Office online.

| $\leftarrow  \rightarrow$ | C 😫 m365.cloud.microsoft/?auth=2                                                                                                    | 🕲 🕁 🔒 Incognito                                                                                                    |
|---------------------------|----------------------------------------------------------------------------------------------------|----------------------------------------------------------------------------------------------------|
| 🗅 Technic                 | cal                                                                                                    | All Bookmark                                                                                                    |
|                           | S → 🎡 The Microsoft 365 Copilot app is here!<br>Enjoy the same app with access to Al-powered features. Update your bookmark to the new URL m365.cloud.microsoft. Learn more                                                                                                    | ×                                                                                                    |
| Home                      |                                                                                                    | Install and more 🤟                                                                                                    |
| Create                    |                                                                                                    | Install Microsoft 365 apps<br>Install Word, Excel, PowerPoint, and more.                                                  |
| OneDrive                  | Welcome to Microsoft 365 Copilot, test                                                                                                    | Explore your Apps<br>Access your favorite apps and do more on<br>the web.                                                 |
|                           | ,                                                                                                    | Install the Microsoft 365 Copilot<br>mobile app<br>Take your productivity on the go with our<br>free iOS and Android app. |
|                           | Get started                                                                                                    | ۹ 💆                                                                                                    |
|                           | Quick access                                                                                                    |                                                                                                    |
|                           | Image: Image: Image | $\overline{\uparrow}$ Upload $\equiv$ 88                                                                                  |
|                           |                                                                                                    |                                                                                                    |

Thank you!

IT Department,

AIA Kellyville